To veiw the Multiaqua chiler you must first download the software.

Ctrl + click on this link MCS-Connect 18.01.00

| Once you install the s | oftware, open it an | nd you will come to thi | is page. |
|------------------------|---------------------|-------------------------|----------|
|                        |                     |                         |          |

|                            | <b>Q</b>                | MCS-Connect 17.12.00 Beta  | <b>×</b>     | ×                 |  |  |  |  |  |  |
|----------------------------|-------------------------|----------------------------|--------------|-------------------|--|--|--|--|--|--|
| File Edit Format View Help | File Setup Offline Help |                            |              |                   |  |  |  |  |  |  |
|                            |                         | <u>^</u>                   |              |                   |  |  |  |  |  |  |
|                            |                         |                            |              |                   |  |  |  |  |  |  |
|                            | Serial                  |                            | Ethernet     |                   |  |  |  |  |  |  |
|                            |                         |                            |              |                   |  |  |  |  |  |  |
|                            |                         | Remote Network Connections |              |                   |  |  |  |  |  |  |
|                            | Site Name               |                            |              |                   |  |  |  |  |  |  |
|                            | New Site                | - Connec                   | ct Remotely  |                   |  |  |  |  |  |  |
|                            |                         |                            |              |                   |  |  |  |  |  |  |
|                            |                         | Oialup IP (Internet)       | IP Lantronix |                   |  |  |  |  |  |  |
|                            |                         |                            |              |                   |  |  |  |  |  |  |
|                            |                         |                            |              |                   |  |  |  |  |  |  |
|                            |                         |                            |              |                   |  |  |  |  |  |  |
|                            |                         |                            |              |                   |  |  |  |  |  |  |
|                            |                         |                            |              |                   |  |  |  |  |  |  |
|                            |                         |                            |              |                   |  |  |  |  |  |  |
|                            |                         |                            |              |                   |  |  |  |  |  |  |
|                            |                         |                            |              |                   |  |  |  |  |  |  |
|                            |                         |                            |              |                   |  |  |  |  |  |  |
|                            |                         |                            | ]            |                   |  |  |  |  |  |  |
|                            | 1                       |                            |              |                   |  |  |  |  |  |  |
|                            |                         |                            |              |                   |  |  |  |  |  |  |
|                            |                         |                            |              |                   |  |  |  |  |  |  |
|                            |                         |                            |              |                   |  |  |  |  |  |  |
|                            |                         |                            |              |                   |  |  |  |  |  |  |
|                            |                         |                            |              |                   |  |  |  |  |  |  |
|                            |                         |                            |              | ~                 |  |  |  |  |  |  |
| <                          |                         |                            |              | >                 |  |  |  |  |  |  |
|                            |                         |                            | 100          | ▲ 10 1 10 3:49 PM |  |  |  |  |  |  |
|                            |                         |                            |              | 1/20/2010         |  |  |  |  |  |  |

Select the IP (Internet) radio button and in the IP Address bar type in the IP address for the chiller. It should look like this page (the correct IP address is 216.105.131.202). Save Site then hit Connect Remotely.

| MCS-Connect 17.12.00 Beta -                        | ×                            |
|----------------------------------------------------|------------------------------|
| File Edit Format View Help File Setup Offline Help |                              |
| Local Network Connections  Serial  Ethernet        |                              |
| Remote Network Connections                         |                              |
| Site Name Net. Interface                           |                              |
| Beta Unit  Connect Remotely                        |                              |
| Save Site O Dialup ® IP (Internet) O IP Lantronix  |                              |
| IP Address: 216.105.131.202                        |                              |
| Port Range 5001 to 5020 Default Port Ran           | ige                          |
| Print Site Comments                                |                              |
| Clear                                              |                              |
|                                                    |                              |
|                                                    |                              |
|                                                    |                              |
|                                                    |                              |
|                                                    |                              |
|                                                    |                              |
| (                                                  | >                            |
|                                                    | ▲ 🕆 🖓 🖓 3:53 PM<br>7/26/2016 |

| top Office Long | - Taland Denie | Ballon Ballon Bar, Al | large diaste Time M |              |                 |                | Scannin       | g rvetwork Address | 5 - 0      |
|-----------------|----------------|-----------------------|---------------------|--------------|-----------------|----------------|---------------|--------------------|------------|
| Disconnect      | Scan           | Graph                 | Transmit Ctg        | Racenve Ctg  | View Only 5.0 m | Firmeare D     | ingroads Save | Print Grapme       | a Alarma   |
| Info 1 - MHRC   | #1 RevT        |                       |                     |              |                 |                |               |                    |            |
| Address         |                | Ctphane               | Company Name        | Unit Model # | Unit Serial #   | Installed Date | Citg Vers.    | Firstware Vers.    | Ctg Date   |
| (1)             | 015027         | MHRC #1 RevT          | MULTI AQUA          | VFD SCROLL   | 2015-07-00000   | 06/25/2015     | 17            | MHRC 17.21-K       | 03/15/2016 |
|                 |                | Select this           | s tab               |              |                 |                |               |                    |            |
|                 |                |                       |                     |              | -               |                |               |                    |            |
|                 |                |                       |                     |              |                 |                |               |                    |            |
|                 |                |                       | -                   |              |                 |                |               |                    |            |
|                 |                |                       |                     |              |                 |                |               |                    |            |
|                 |                |                       |                     |              |                 |                |               |                    |            |
|                 |                |                       |                     |              |                 |                |               |                    |            |
|                 |                |                       |                     |              |                 |                |               |                    |            |
|                 |                |                       |                     |              |                 |                |               |                    |            |
|                 |                |                       |                     |              |                 |                |               |                    |            |
|                 |                |                       |                     |              |                 |                |               |                    |            |
|                 |                |                       |                     |              |                 |                |               |                    |            |
|                 |                |                       | -                   | -            | -               |                |               |                    |            |
|                 |                |                       |                     |              |                 |                |               |                    |            |
|                 |                |                       |                     |              |                 |                |               |                    |            |
|                 |                |                       | -                   |              |                 |                |               |                    |            |
|                 |                |                       |                     |              |                 |                |               |                    |            |
|                 |                |                       |                     |              |                 |                |               |                    |            |
|                 |                |                       |                     |              |                 |                |               |                    |            |
|                 |                |                       |                     |              |                 |                |               |                    |            |

You will come to this page where you will select the unit tab 1-MHRC # 1 when it connects

You will find the screen will not look like this screen, you will need to arrange your screen the way you would like to see the items. You can get help from the User Manual, it can be downloaded from this site, Ctrl + Click on <u>MCS-CONNECT Manual PDF</u>

| <u>@</u>                                                                        | MCS-Co                 | nnect 17.12.00 Beta |          |                   |             | THU JU    | JL 28, 16 1 | 0:01:50    |           |               |         | MU           | JLTI AQUA               | - 0 ×       |
|---------------------------------------------------------------------------------|------------------------|---------------------|----------|-------------------|-------------|-----------|-------------|------------|-----------|---------------|---------|--------------|-------------------------|-------------|
| File Setup Offline Reset/Clear Workspace View Button Bar Alarm Alerts Time Help |                        |                     |          |                   |             |           |             |            |           |               |         |              |                         |             |
| Disc                                                                            | connect                | Scan Graph          |          | Transmit Cfg      | Receive     | Cfa V     | /iew Only   | Load F     | irmware   | Diagnostic Sa | ive     | Print        | Graphics                | Alarms      |
|                                                                                 |                        |                     |          |                   |             |           |             |            |           | -             |         |              | · · · ·                 |             |
| Cito Infe                                                                       | Ch. 1.6 1.000 (11.000) |                     |          |                   |             |           |             |            |           |               |         |              |                         |             |
| SREINO 1 PHILO #1 KCVI                                                          |                        |                     |          |                   |             |           |             |            |           |               |         |              |                         |             |
|                                                                                 |                        | × -                 |          |                   |             | ¥ -       |             |            |           |               |         |              |                         |             |
| Sens                                                                            | sor Inputs             | □ 0                 |          | Analog Outputs    |             |           | C Rel       | ay Outputs |           |               |         | Setpoints    |                         |             |
| Basic                                                                           | Advanced               |                     | Ba       | sic Advanced      |             |           | Basic       | Advanced   |           |               | #       | SetPoints    | Value Time              | SEC Ig.     |
|                                                                                 | Sensor                 | Manual              |          | Analog            |             | Manual    |             | Rela       | av l      | Manual        | 1       | ColdWtrTarg  | 46.0F 0 S               | 🔺           |
| SI:                                                                             | # Inputs               | Value Status        |          | AO # Outputs      | Value       | Status    | R           | O# Outpu   | its Value | Status        | 2       | HotTankTarg  | 120.0F 0 S              |             |
| M. 1                                                                            | EntWtrTemp             | 47.3E AUTO          |          | M-1 COMP%         | 77.0% AI    | ITO       | - M-        | 1 COMP     | ON A      | UTO           | 9       | SUPERHTTRG   | 20.0F 4 S               | 0 -         |
| M-2                                                                             | ColdWtrOut             | 43.8F AUTO          |          | M-2 EXV %         | 82.9% AL    | JTO       | - M-        | 2 HotSV1A  | B ON A    | UTO           | 10      | SPRHTZONE+/- | 1.0F                    |             |
| M- 3                                                                            | HotWtrin               | 130.0F MANUAL       |          | M-3 CndFanSPD%    | 65.4% AL    | JTO       | 🔲 M-        | 3 Cnd SV2/ | OFF A     | UTO _         | 11      | EXV LOAD ADJ | 0.3%                    |             |
| M- 4                                                                            | HotWtrOut              | 85.7F AUTO          |          | M-4 VFD FAN       | 100.0% AL   | JTO       | M-          | 4 Cnd SV2E | 3 OFF A   | UTO           | 12      | EXV FINE ADJ | 0.1%                    |             |
| M- 5                                                                            | Suct PSI               | 95.5P AUTO          |          | 1-1 COMP SPEED    | 5005R AL    | ЛО        | M-          | 5 Cold SV3 | ON A      | UTO           | 13      | EXV COURSE   | 0.5% 15                 |             |
| 📃 M- 6                                                                          | Disc PSI               | 329.0P AUTO         |          | 1-2 SPARE1-2      | 0.0% AL     | JTO       | M-          | 6 ColdSV4  | OFF A     | UTO           | 15      | EAV PIIN%    | 10.0%                   |             |
| M- 7                                                                            | Suct Tmp               | 46.2F AUTO          |          | 1-3 SPARE1-3      | 0.0% AL     | JTO       | M-          | 7 Cnd Fan  | ON A      | UTO           | 17      |              | 2.05 220                |             |
| M- 8                                                                            | Disc Tmp               | 141.7F AUTO         |          | 1-4 CNDSPD        | 65.4% Al    | JTO       | M-          | 8 ColdWtrP | mp ON A   | UTO           | 19      |              | 3.01 220                | 3 0         |
| M- 9                                                                            | Cmp Amps               | 19.3A AUTO          |          |                   |             |           | M-          | 9 HotWtrPr | np OFF A  |               | 19      | EXV DELAY    | 60s                     |             |
| M-10                                                                            | 0 ODCoilTmp            | 141.0F AUTO         |          |                   |             |           | M-          | 10 ALARM   | OFFA      | UI0 -         |         |              | 4                       |             |
| M-11                                                                            | 1 Ambient              | 82.8FAUTO           |          |                   |             |           |             |            |           |               |         |              |                         |             |
| M-12                                                                            |                        | 98.7FAUTO           |          |                   |             |           |             |            |           |               |         |              |                         |             |
| M-13                                                                            |                        | VESAUTO             |          | System Status     |             |           |             |            |           |               |         |              |                         |             |
| M-14                                                                            | 5 HotWtrFlow           | YESAUTO             |          | Capacity          | Time        | Wanted/   | Step        | Wanted     | Rate of   | Control       | 20      | Hodo         | DefTune                 |             |
| M-16                                                                            | 6 Run/Stop             | RUNAUTO             |          | Control State     | TITLE       | Actual    | Delay       | %          | Change    | Control C     |         | mode         | rearrype                |             |
| 1-1                                                                             | VFD CmpRPM             | 5004 AUTO           |          | UNIT IS LOADED    | 00:16:20    | 1/1       | 180         | 77.0       | -0.3      | EntWtrTemp=   | = 47.3I | COOLING      | R410A                   |             |
| 1-2                                                                             | VFD AmpIn              | 18.0A AUTO          |          |                   |             | 001010    |             |            |           | Manual        |         |              |                         |             |
| 1-3                                                                             | VFD AmpOut             | 12.0A AUTO          |          | State             | Time        | PSIDIIT   | FLA %       | Steps      | Lead?     | Speed %       |         |              |                         |             |
| 1-4                                                                             | VFD InvTmp             | 129.2F AUTO         | 1)       | CMP IS RUNNING    | 00:20:28    | 233.5P    | 55%         | 1          | Yes       | N/A           |         |              |                         |             |
| 1-5                                                                             | VFD PFCTmp             | 116.6F AUTO         |          | Evap              | _           |           | Control O   | n SuperHe  | at        | EXV Target    |         |              |                         |             |
| 1-6                                                                             | VFD DisTmp             | 138.2F AUTO         |          | EXV State         | Time        | Valve %   | Suct. Sup   | ht ROC     | ADJ De    | (Adjusted)    |         |              |                         |             |
| 1-7                                                                             | VFD Imm SD1            | OFF AUTO            |          | 1) EXV CLOSING 2x | 00:01:02    | 82.9%     | 16.9        | 0.0        | 56        | 20.0F         |         |              |                         |             |
| 1-8                                                                             | VED CUSD1              | OFFAUTO             |          | Suction           | Saturated   | Suction   | Disc        | Saturated  | Disc      |               |         | Liquid       | Satu                    | hater       |
| 1-9                                                                             | VED CHIED              |                     |          | Temp              | Suction     | Superheat | Temp        | Discharge  | Superheat | Subcooling    |         | Temp         | Liquid                  | Temp        |
| 1.10                                                                            | SDADE1 11              | AUTO                | 1        | 46.2              | 29.3        | 16.9      | 141.7       | 102.5      | 39.2      | 3.8           |         | 98 7F        | 10                      | 2.5         |
| 1-12                                                                            | SPARE1-12              | AUTO                | <b>1</b> | TOL               |             |           |             |            |           | 510           |         |              | 10                      |             |
| 1-12                                                                            | SPARE1-13              | AUTO -              |          |                   |             |           |             |            |           |               |         |              |                         |             |
|                                                                                 |                        |                     |          |                   |             |           |             |            |           |               |         |              |                         |             |
|                                                                                 |                        |                     |          |                   |             | -         |             |            |           |               |         |              |                         |             |
|                                                                                 | Alarms                 | Schedule            |          | Service           | Information | ·F   [    | Boiler Sta  | itus       |           |               |         |              |                         |             |
|                                                                                 |                        |                     | 1        |                   |             |           |             |            |           | -             | 1200    | C 47 19      | Burne Margar            | 10:05 0.04  |
|                                                                                 | <b>C</b> - <b>S</b>    |                     |          |                   |             |           |             |            |           |               | 1985    | 1            | <ul><li>□ + □</li></ul> | » 7/28/2016 |

You can resize the boxes to fit the way you would like to see them then go to the Workspace tab and save the workspace. You can open the tabs on the bottom bar and then minimize them.